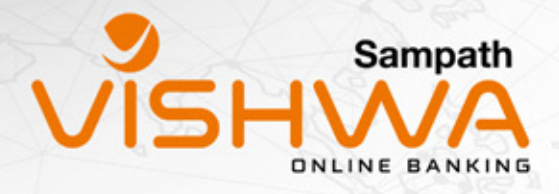

# HOW TO SWITCH TO THE NEW SAMPATH VISHWA MOBILE APP

## STEP-1

Log in to the old version of Sampath Vishwa and change the password under the "settings" option (this will automatically update in the new version)

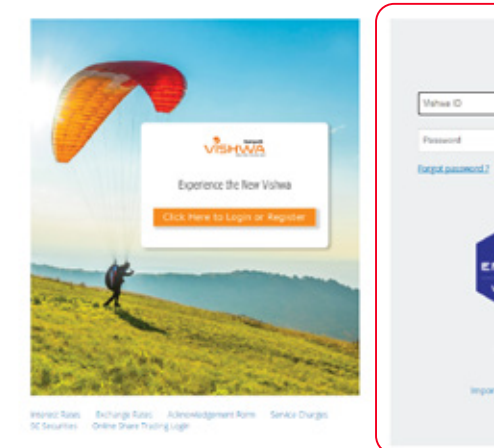

| Pile D      |                     |       |    |
|-------------|---------------------|-------|----|
| trees       |                     |       |    |
| a password) | or Self-Linksk      | Light | ř. |
|             |                     |       |    |
|             |                     |       |    |
|             | NTRUST              |       |    |
|             | VERIFIED            |       |    |
|             |                     |       |    |
|             | 55, Centificate     |       |    |
|             |                     |       |    |
| 1000        | artant Security Nor | ike . |    |

## STEP-2

Log in to the new version of Sampath Vishwa with the newly created password.

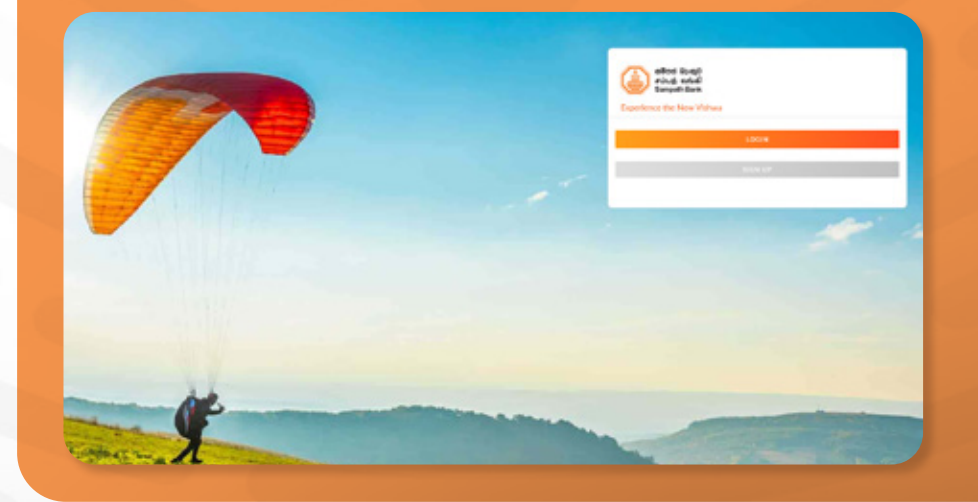

### **STEP-3**

Now download the Sampath Vishwa Retail app from Google Play Store or Apple App Store and log in by filling in OTP. You can enable biometric/PIN as your preference to log in.

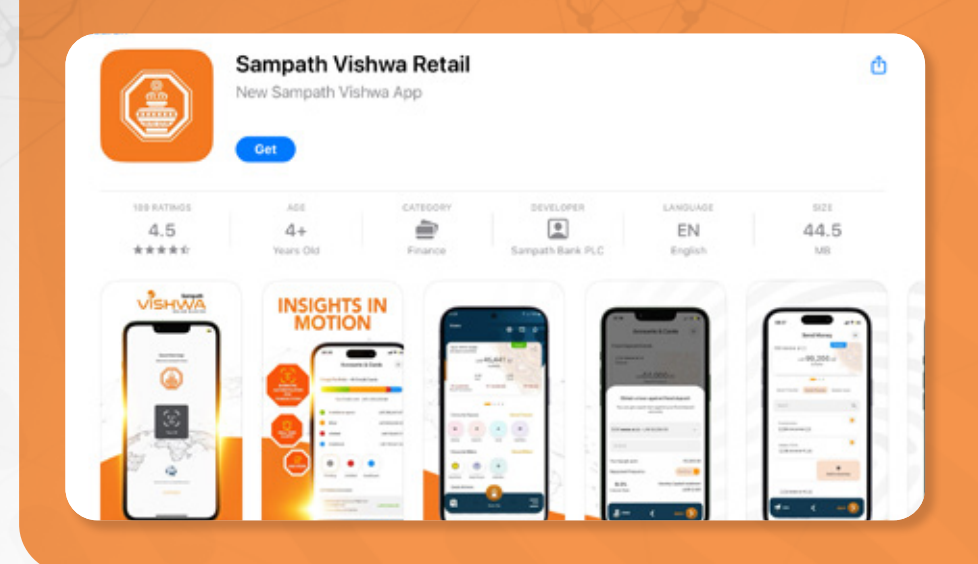

## **KEY FEATURES OF THE APP**

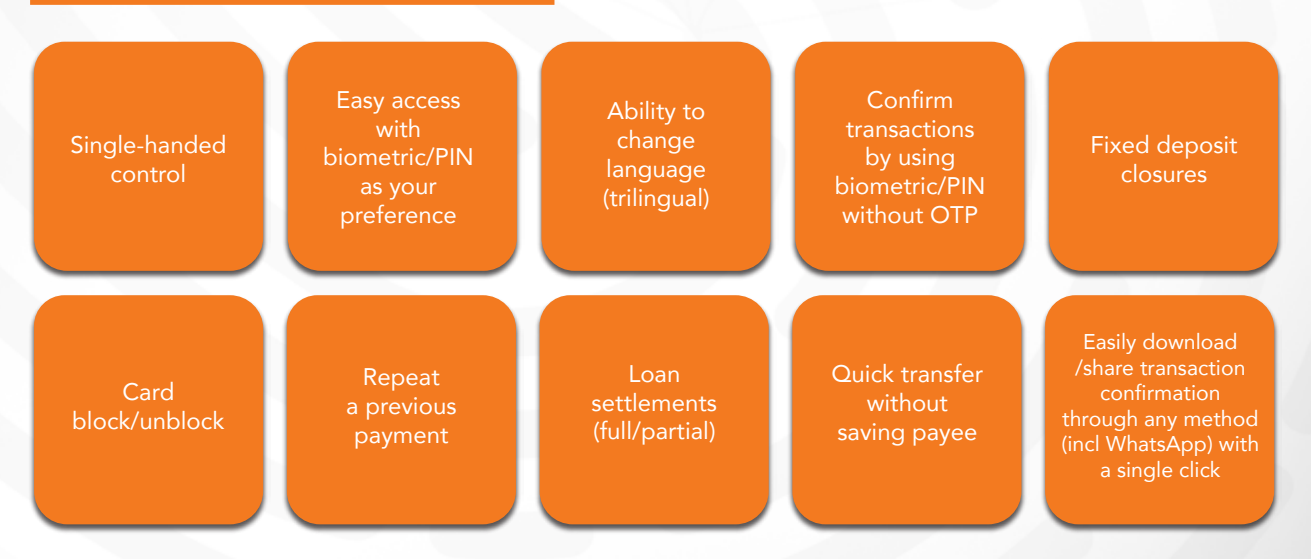

#### **NEW SAMPATH VISHWA MOBILE APP**

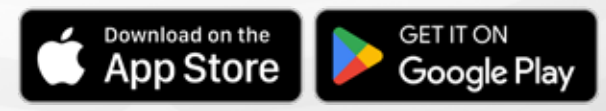

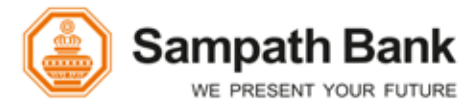

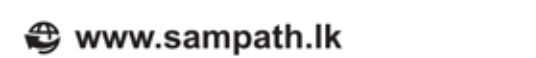

(24b) 1332